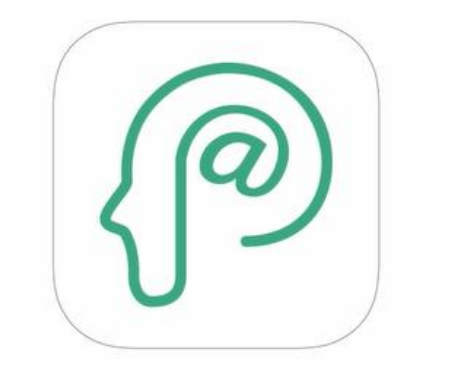

# BOARD@白板家®

#### Ideas Worth Sharing

#### 白板家クイックガイド Mac版 ジョイテック株式会社 2021.2

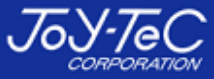

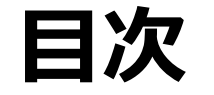

- 1. POTのインストール 6. マーカーの太さ設定・フレームの向き
- 2. フレーム本体の取り付けと接続 7. 板書データ保存先変更
- 3. POTを起動 8. 板書のコツ
- 4. デスクトップに戻るには 9. PowerPointのページ送り操作
- 5. アイコン機能一覧 10
  - 10. 黒板使用時の設定変更

※2と3は手順が逆でも問題ありません。

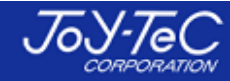

## 【1. POTのインストール】

#### PC用アプリ「POT」を白板家HPからPCにインストールして下さい。

(Windows7以上、Mac OS 10.10以上対応)

## 白板家HP ▶ ユーザーサポート ▶ POTのインストール

https://www.hakubanya.com/support

※白板家はシンクライアントPCでは使用できませんので、ご注意下さい。

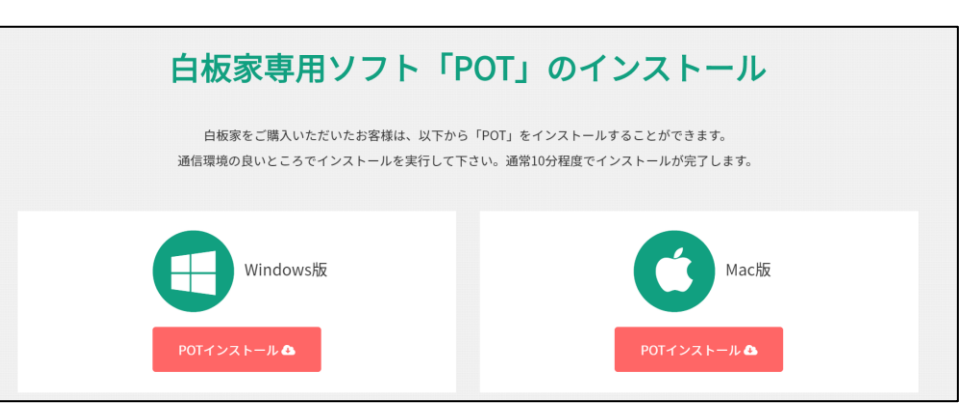

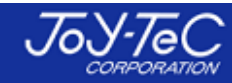

## 【1. POTのインストール】

インストール後、Macの場合、「入力監視」という項目でPOTにチェックが入っているかどうかご確認下さい。 チェックが入っていないと、USBを接続しても何も反応しません。

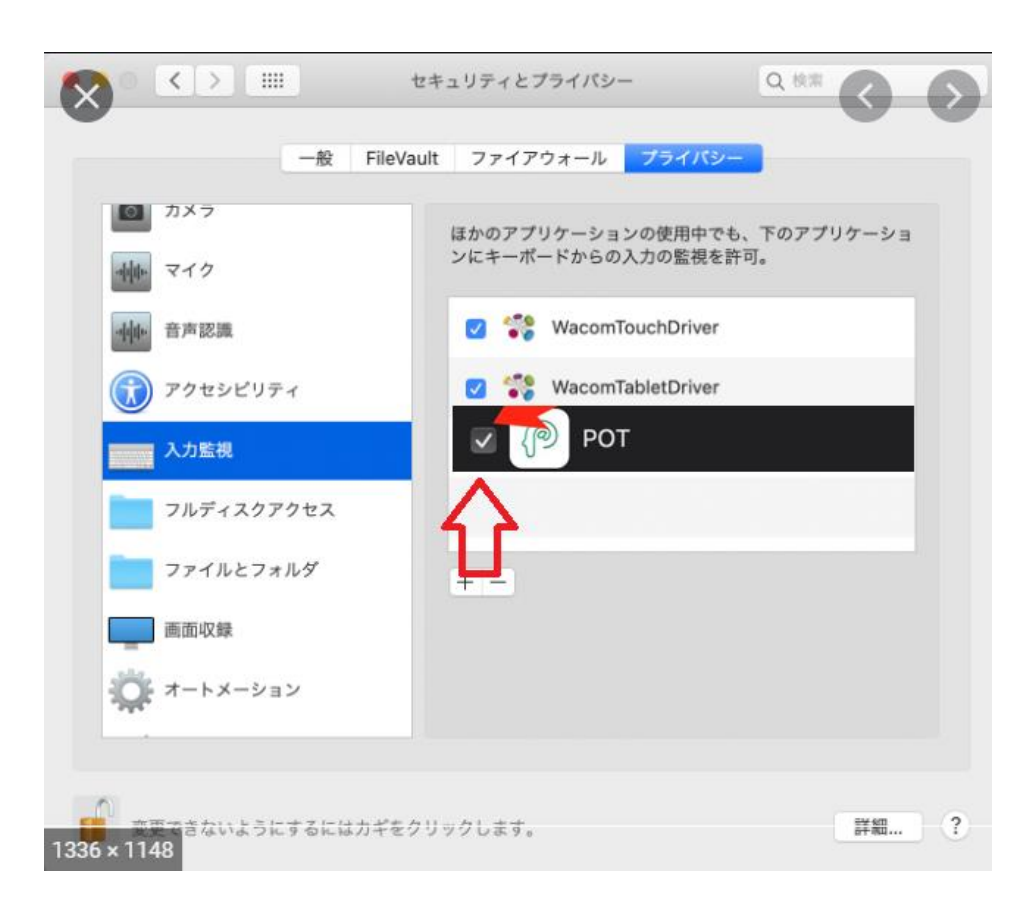

①「セキュリティとプライバシー画面」を開いて下さい。
 ②「入力監視」を開いて下さい。
 ③POTのチェックボックスが入っているかどうかご確認下さい。
 ④外れていた場合は、チェックを入れていただき、PCを再起動して下さい。
 ⑤チェックが入った状態で次ページ以降の作業にお進み下さい。

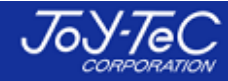

## 【2. フレーム本体の取り付けと接続】

#### ①フレーム本体をホワイトボードに取り付けて下さい。

※板面がシート状で波を打っているようなボードの上では使用できません。

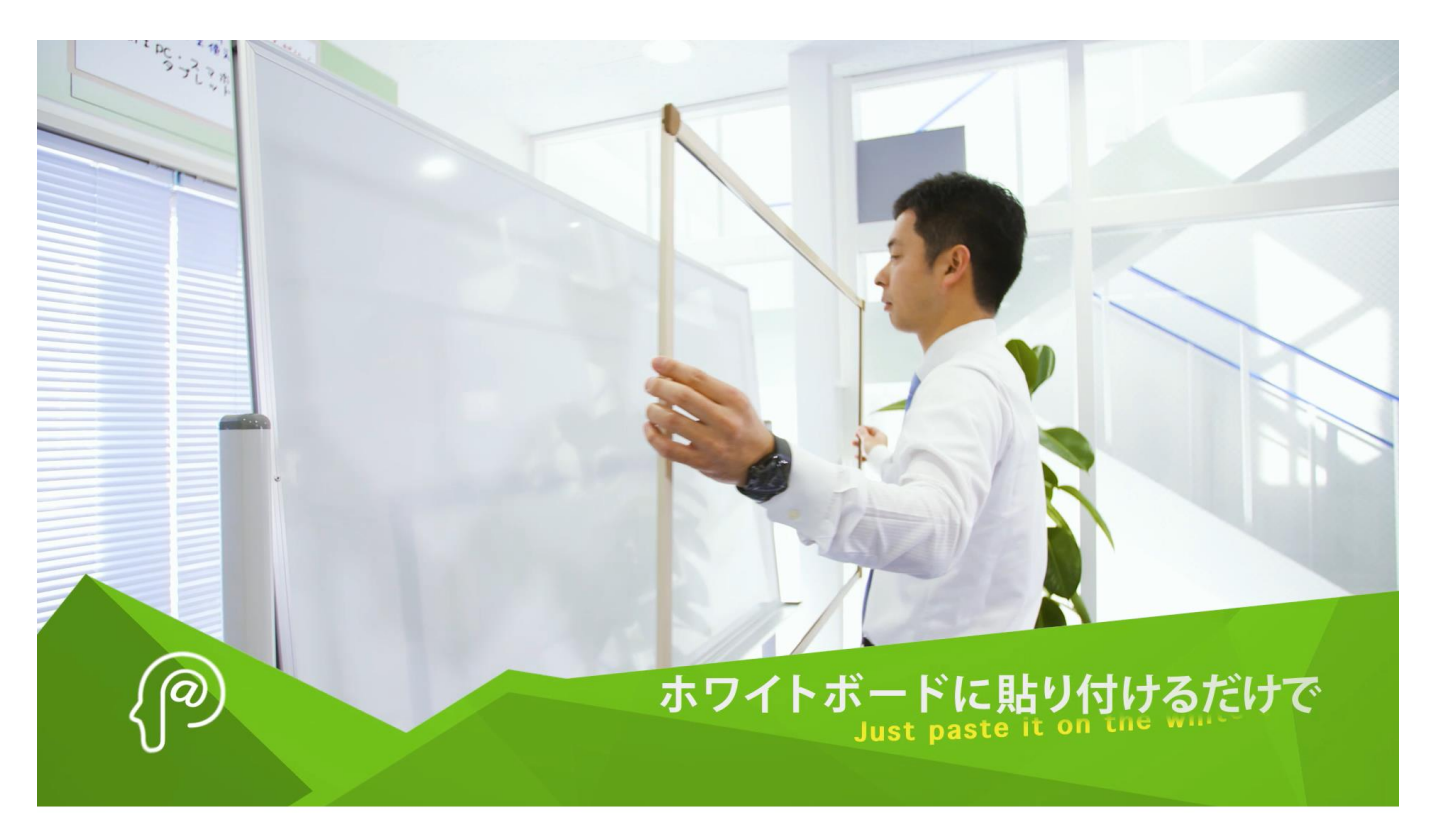

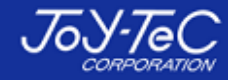

## 【2. フレーム本体の取り付けと接続】

#### ②アイコンボードを点線部分がちょうど隠れるように、フレームの右下部分を少し 持ち上げて挟み込んで下さい。

※初めて使用するPCに接続する時はUSBケーブルの認識に時間がかかる場合がございます。

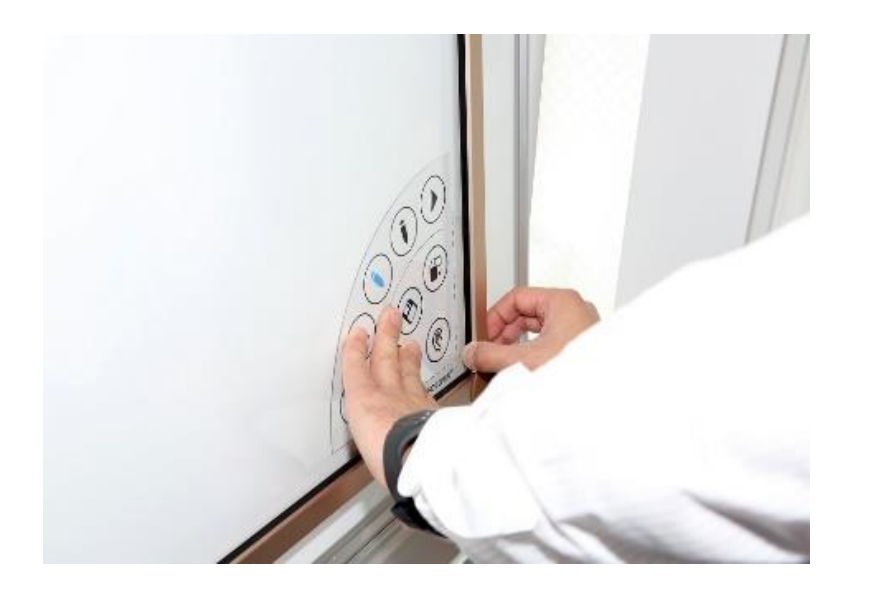

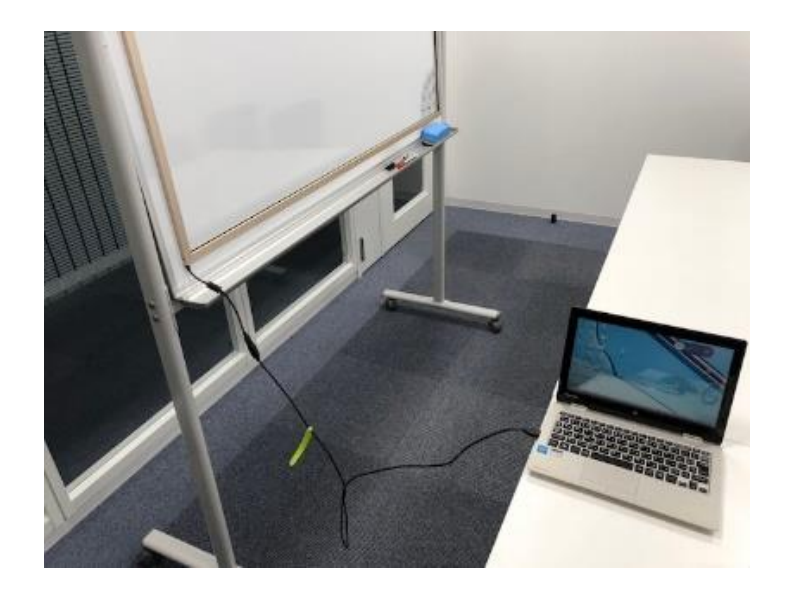

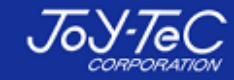

## 【3. POTを起動】

## ①インストール後POTをダブルクリックして起動して下さい。

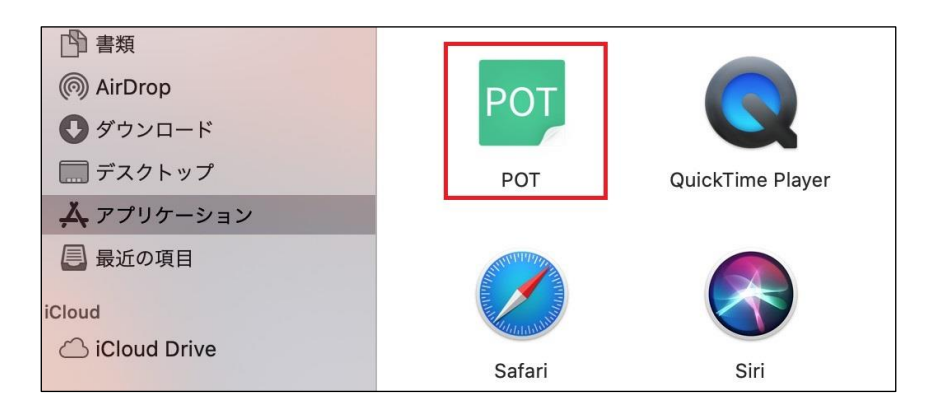

#### ②POTアイコンをダブルクリックすると、数秒後にPCの全画面が ホワイトボード画面へ移行します。 USBケーブルを接続済であれば、板書した内容がPCのホワイト ボード画面上に表示されます。

※仮に板書が表示されない場合は、POTを再起動し、 USBケーブルを抜差しして再度お試し下さい。

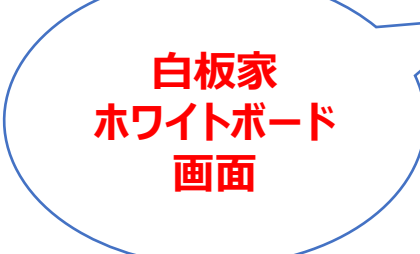

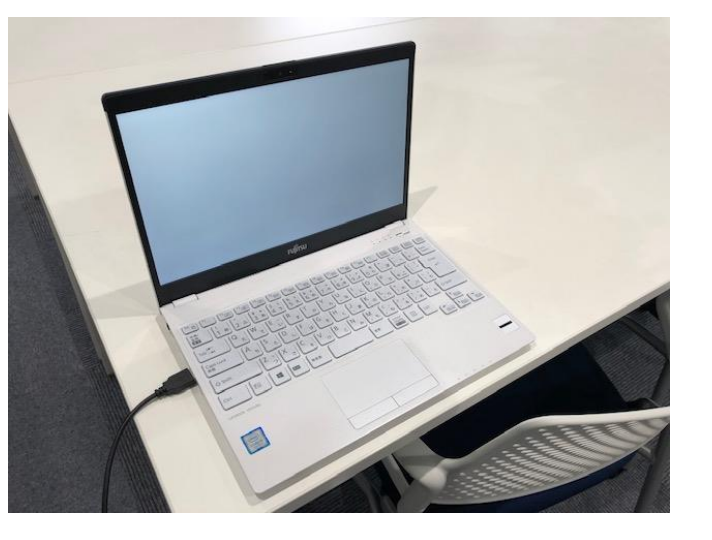

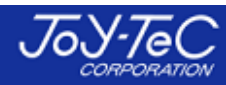

## 【4. デスクトップに戻るには】

PCのESCを押すか、アイコンボードの画面切換をタッチすれば、ホワイトボード 画面からデスクトップ画面に戻ることができます。

また、デスクトップ上のローカルモードアイコンをダブルクリックするか、切換アイコンをタッチすることで、ホワイトボード画面に戻ることができます。

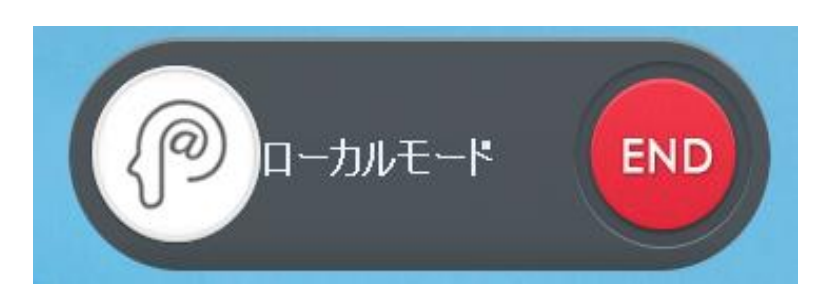

ローカルモードアイコン

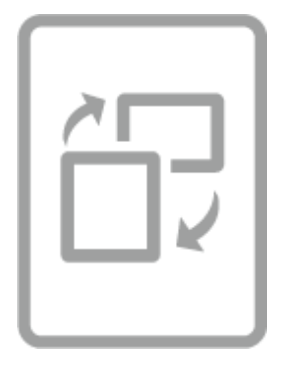

画面切換えアイコン

【5. アイコン機能一覧】

| 【クリア】<br>ホワイトモード画面に記載されている内容<br>を全消去します。パソコンのF10キーを押<br>すと元に戻ります。                                    | 【次のページに進む】<br>ホワイトボード画面で次ページに進みます。<br>(ホワイトボード画面の場合保存をタッチした後に操作可能)<br>PowerPointを表示している場合は次ページに進みます。 |
|----------------------------------------------------------------------------------------------------|----------------------------------------------------------------------------------------------------|
| 【保存】<br>その時に表示しているホワイトボード画面<br>をJPEGで保存します。                                                          | 【 <b>赤に色変更】</b><br>ホワイトボード画面のマーカーの色を赤に<br>変更します。                                                     |
| <b>【デスクトップとの切換え】</b><br>ホワイトボード画面とデスクトップの切換え<br>ができます。                                               | 【 <b>青に色変更】</b><br>ホワイトボード画面のマーカーの色を青に<br>変更します。                                                     |
| 【前のページに戻る】<br>ホワイトボード画面で前ページに戻ります。<br>(ホワイトボード画面の場合保存をタッチした後に操作可能)<br>PowerPointを表示している場合は前ページに戻ります。 | 【黒に色変更】<br>ホワイトボード画面のマーカーの色を黒に<br>変更します。                                                             |

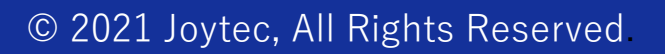

#### 【6. マーカーの太さ設定・フレームの向き】

①デスクトップ上部のPOTアイコンをクリックすると、設定画面に入ることができます。

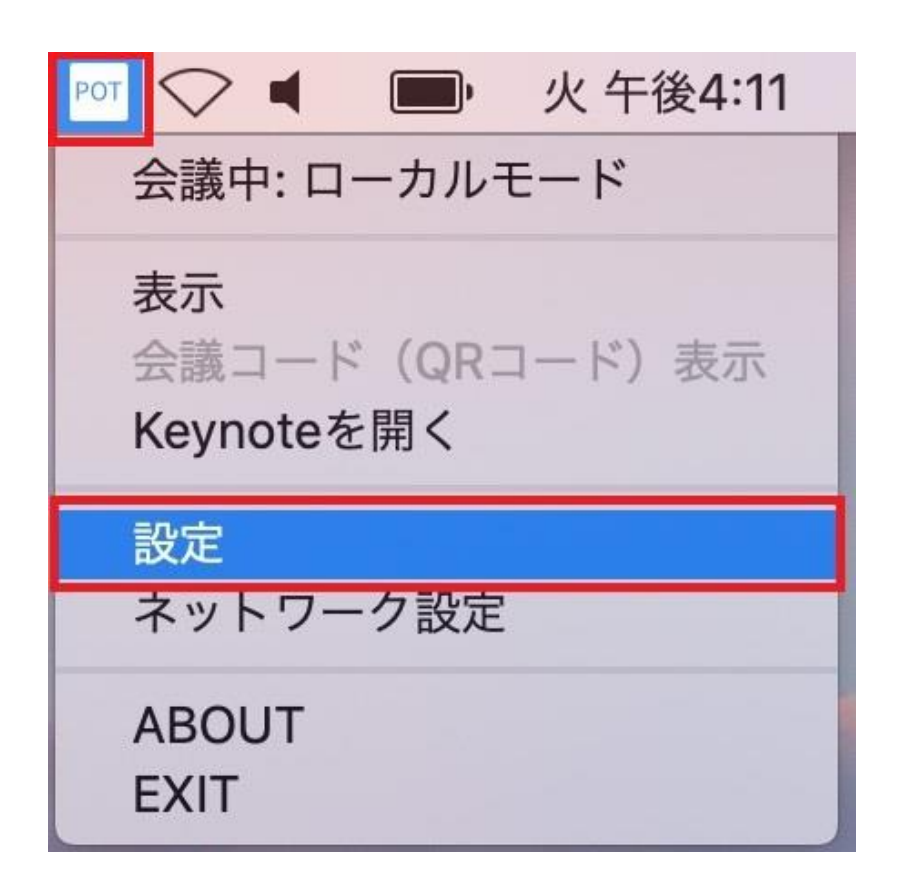

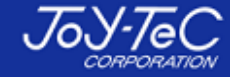

#### 【6. マーカーの太さ設定・フレームの向き】

## ②最初は「標準」に設定されていますが、小さい文字を書く時にPC画面上で文字が 潰れてしまう場合は、細めに設定すると文字が潰れにくくなります。 「基本設定」から変更可能です。

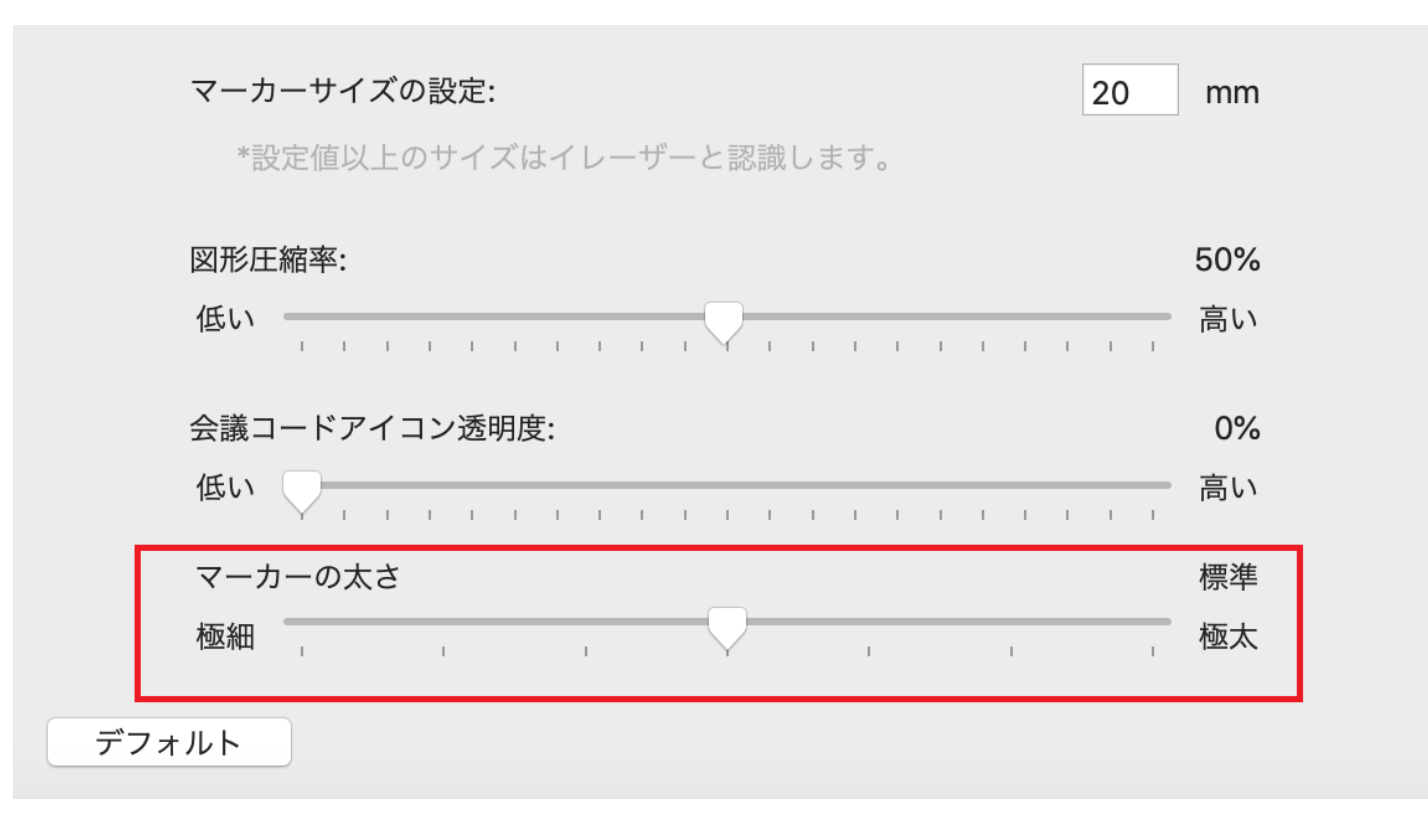

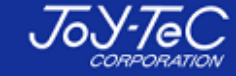

#### 【6. マーカーの太さ設定・フレームの向き】

#### 縦向きで使用する場合は、「フレームの向き」を縦に変更する必要があります。

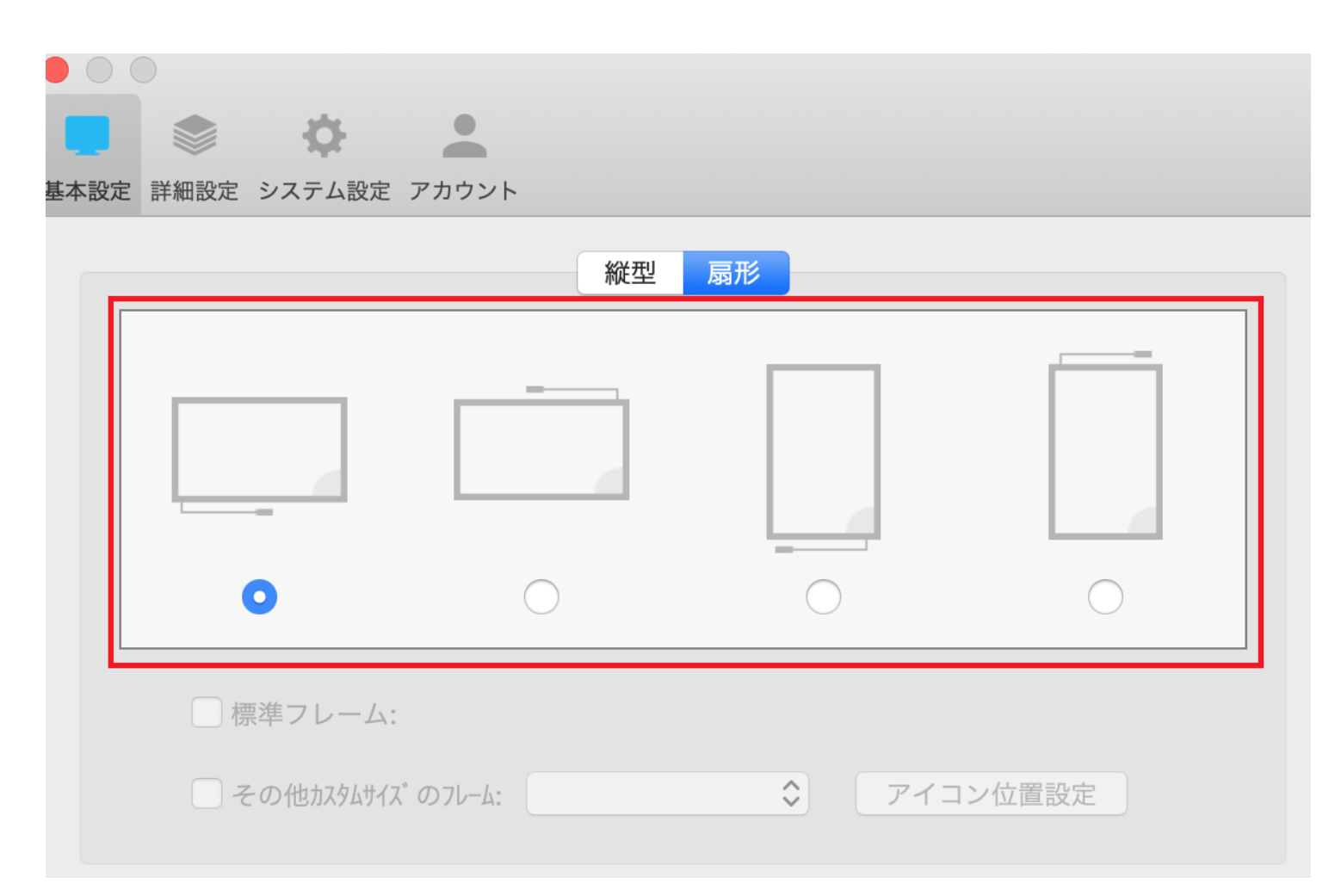

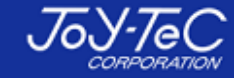

### 【7. 板書データ保存先変更】

#### ②POTの設定で「詳細設定」から板書データの保存先を変更することができます。

| 基本設定     詳細設定     シス・ |                                                                                                    |
|-----------------------|----------------------------------------------------------------------------------------------------|
| 会議連動:                 | <ul> <li>任意会議コード入力: 連動</li> <li>*最初の1文字は必ず英字を用いて、英数字で5文字を超えないように入力して下さい。</li> <li>設定した任意会議コードをアイコンに表示</li> </ul>            |
| ダウンロード画面の<br>選択:      | メイン画面 🗘                                                                                                    |
| 画面の保存:                | <ul> <li>✓ POTを閉じる時に最後の画面を下記指定フォルダに自動的に保存</li> <li>/Users/Prerana/Desktop/POT2</li> <li>新しいフォルダ</li> <li>フォルダを開く</li> </ul> |

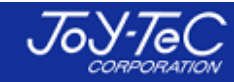

## 【8. 板書のコツ】

#### 白板家は赤外線のセンサーで板面に触れているものを検知しているため、基本的に 何でも反応します。 下図のように、手や指・上着の袖などが触れながら板書すると、精度が落ちてしまいます。

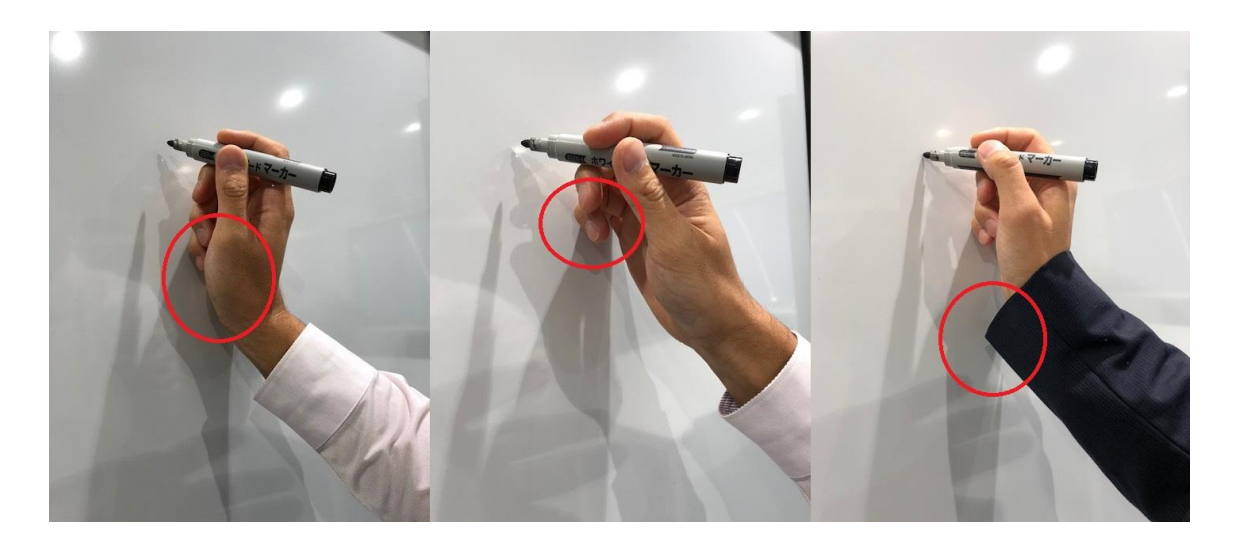

枠内では、基本的にマーカーのみが板面に触れる形で板書するとスムーズに 板書できます。また、走り書きもその度合いによっては精度が落ちますので、 ご注意下さい。 ホワイトボードマーカーは中字以上のサイズを推奨しております。

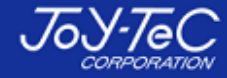

## 【9. PowerPointのページ送り操作】

白板家のアイコンボードでPowerPointのページ送り操作にあたって、Macの場合はKeynoteというアプリを利用する必要があります。

PowerPointをKeynoteに変換した後、 画面のPOTアイコンをクリックし、「Keynoteを開く」を選択するか、Keynoteファイルをローカルモード アイコンにドロップして下さい。

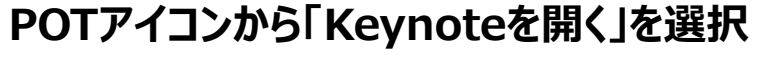

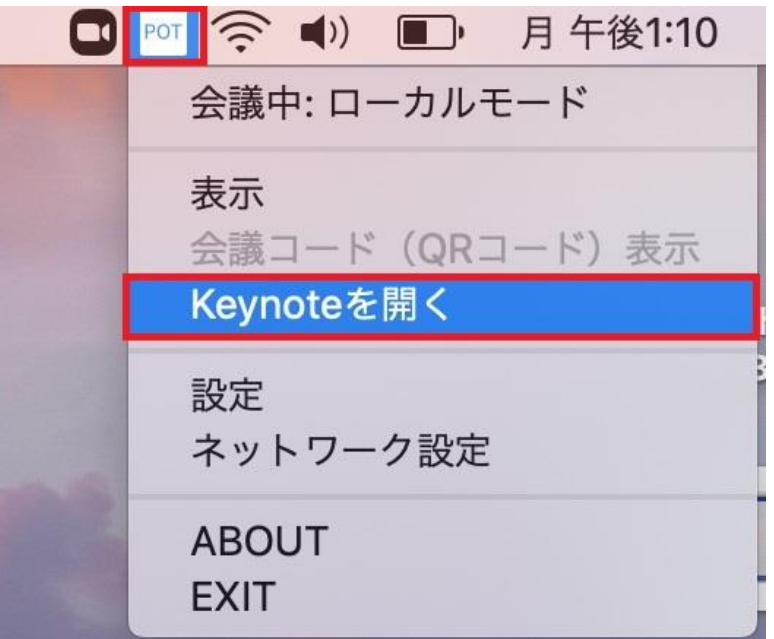

またはローカルモードアイコンに直接ドロップ

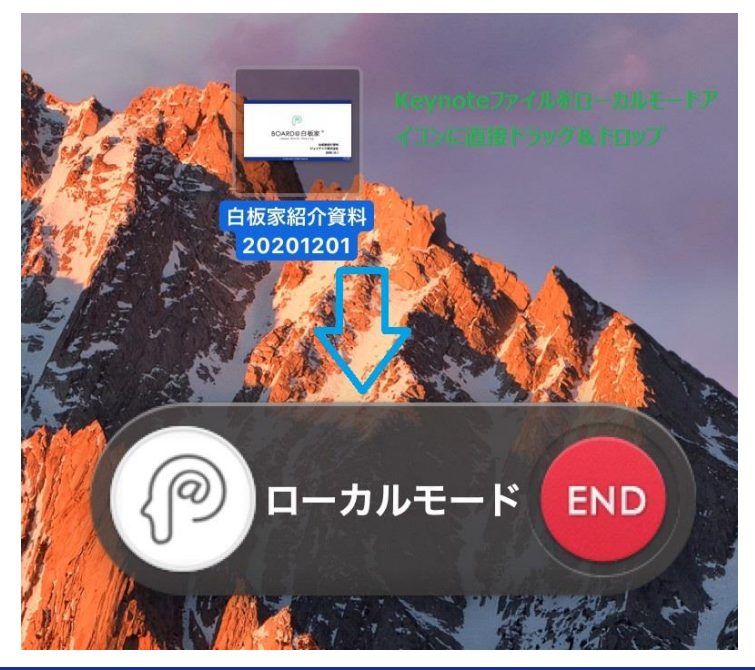

## 【9. PowerPointのページ送り操作】

その後下図のようなロード画面に移行し、Keynoteに変換したPowerPointが表示されたら、 アイコンボードでページ送りの操作ができるようになります。

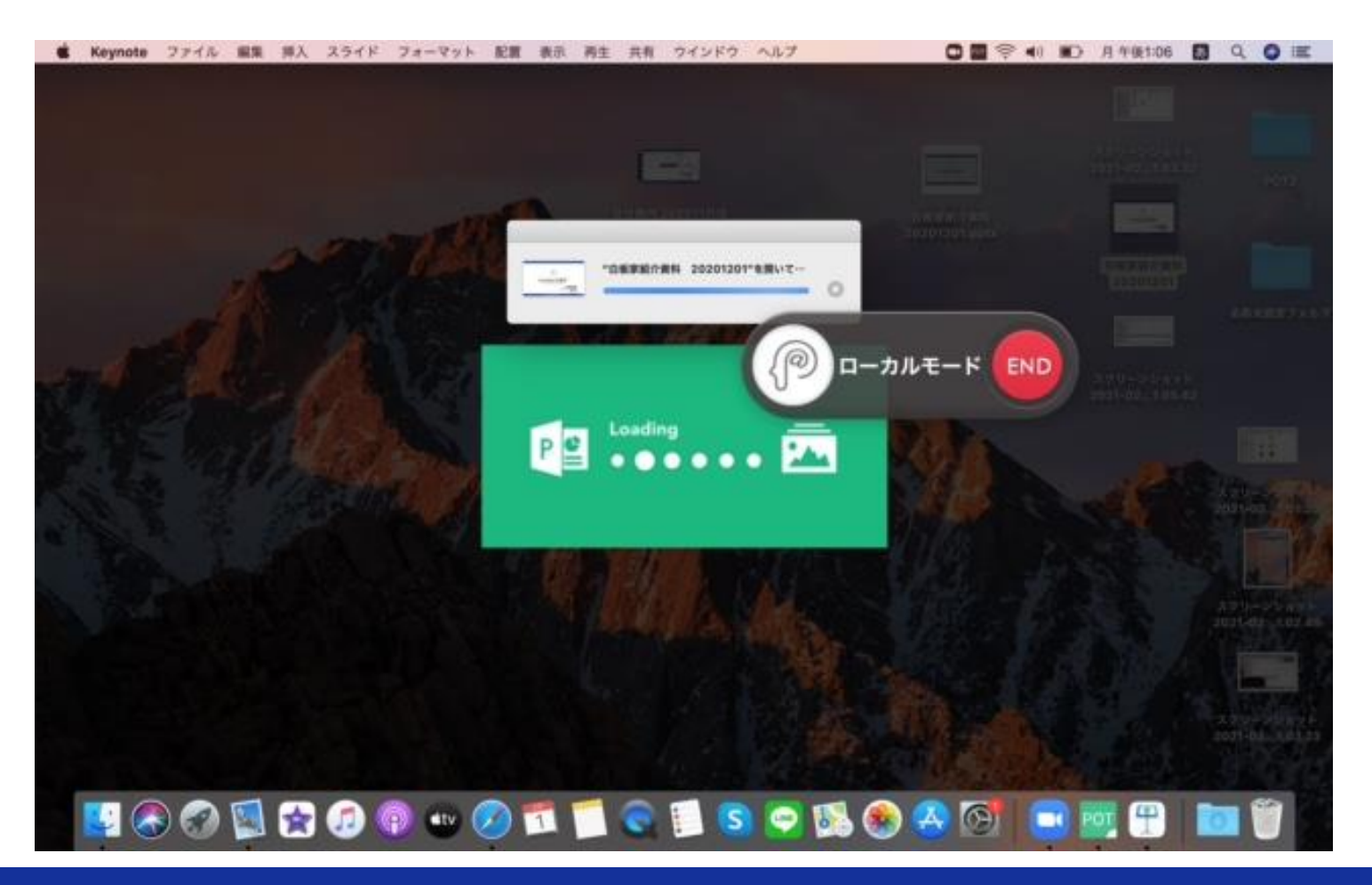

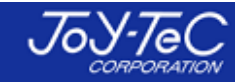

【10. 黒板使用時の設定変更】 マーカーの太さを「極細」に変更する必要があります。 また、ご使用のチョークによっては、画面上で文字が 欠ける場合があります。

その時はマーカーサイズを15mm程度に変更し、 お試し下さい。

マーカーサイズの設定: 20 mm \*設定値以上のサイズはイレーザーと認識します。 図形圧縮率: 50% 低い \_\_\_\_\_ 高い 会議コードアイコン透明度: 0% 高い マーカーの太さ 標準 極太 デフォルト

短いチョークを使用したり、チョークの先端を持って書くと、精度が落ちてしまいます。 指は板面から1~2cmは空けて、板書して下さい。

<u>チョークの場合、フレーム下部に粉が溜まりやすくなります。こまめな清掃をお願い致します。</u>

※背景を黒板に変更し、マーカーの太さも変更したら、保存をクリックして一旦POTを閉じて 下さい。その後POTを再起動すれば、設定変更が反映されています。

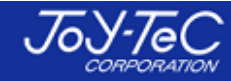

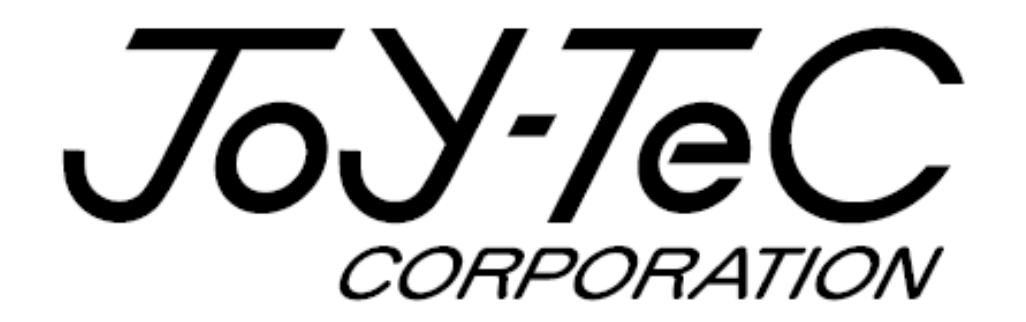

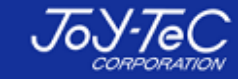